#### A. Create an account as a ReQSys via BQSM Portal

STEP # 1

Visit BQSM Website <u>www.bqsm.gov.my</u>

• Clik on the "Log In" button

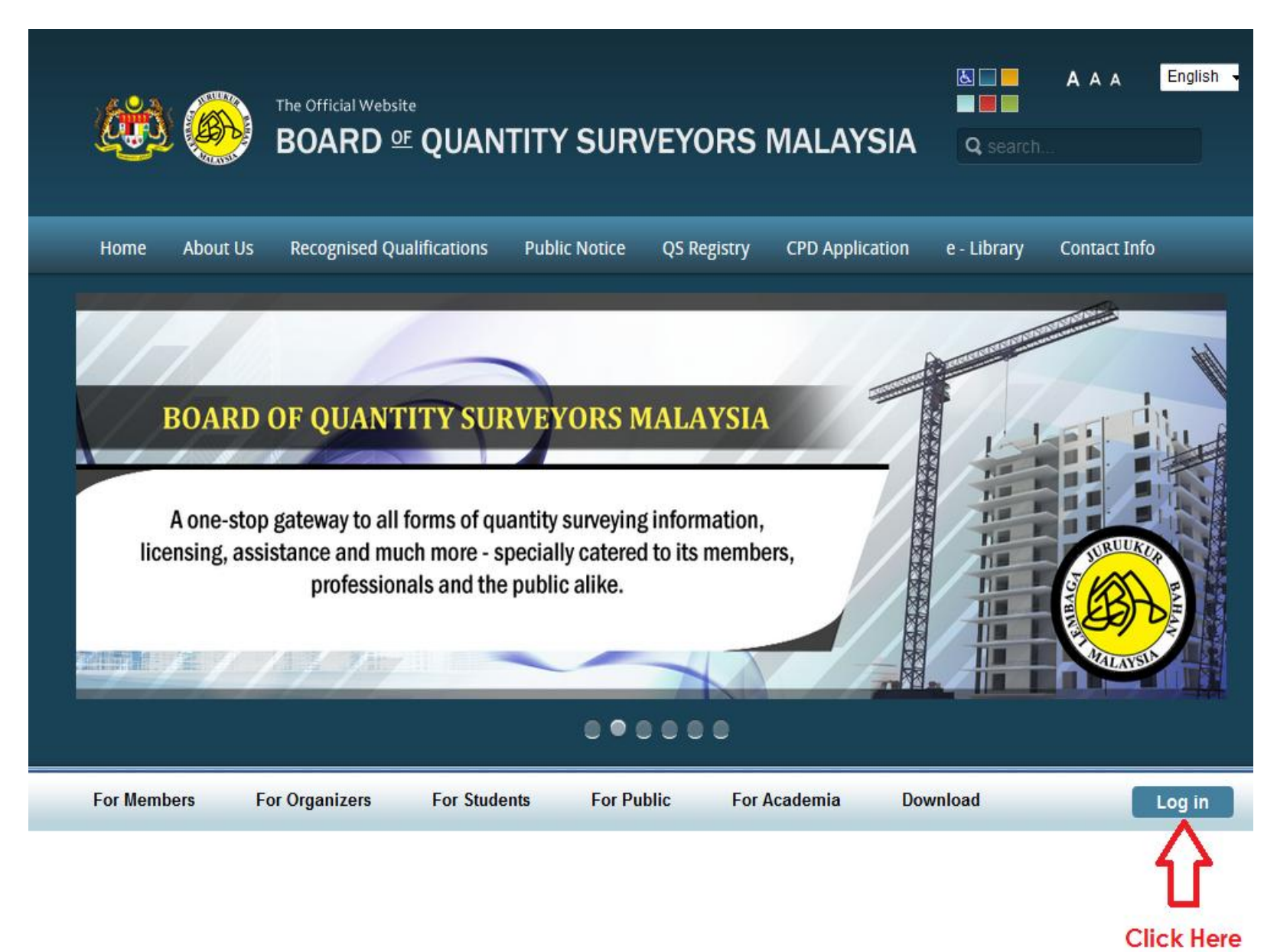

## STEP # 2 • Select Menu [New User, Register Now]

|             | MA M                                                                     |                                                                                                    |                                                                                 |             |            |                                                                                                    | AISIA                                               |
|-------------|--------------------------------------------------------------------------|----------------------------------------------------------------------------------------------------|---------------------------------------------------------------------------------|-------------|------------|----------------------------------------------------------------------------------------------------|-----------------------------------------------------|
|             |                                                                          |                                                                                                    |                                                                                 | •           |            |                                                                                                    |                                                     |
| For Members | For Organizers                                                           | For Students                                                                                                    | For Public                                                                      | For Acade   | mia Down   | load                                                                                                  | Log in                                              |
|             |                                                                          |                                                                                                    |                                                                                 |             | LOGIN TO Y | OUR ACCOUNT                                                                                           |                                                     |
|             |                                                                          |                                                                                                    |                                                                                 | helpl       | Username * |                                                                                                    |                                                     |
|             |                                                                          | latest News                                                                                                    |                                                                                 |             | Password * |                                                                                                    |                                                     |
| Announceme  | 1. <u>REGI</u><br>"QS PRIN<br>Hasan. Re<br>2. <u>BQSM</u><br>e-Library > | STRATION UPDA<br>CIPALS DIALOGUE - TH<br>ad more on <i>e-library</i> >> <i>P</i><br><u>A Bulletin   QSLin</u><br>> QS-Link Bulletin | <u>TES</u><br>IE BIG 6" By Sr Nik<br>Knowledge Sharing<br><u>k Issue 2/2016</u> | Zainal Alam |            | LOG IN<br>• Forgot your pass<br>[Click here for gu<br>• Forgot your user<br>• New user, <u>Regist</u> | word?<br>iideline]<br>name?<br><mark>er now!</mark> |
|             |                                                                          |                                                                                                    |                                                                                 |             |            | Click 'Reg                                                                                            | gister now!'                                        |

# STEP # 3 Select Register as Regular Portal User from Options drop down list OR click an image 'Click here to register as Regular BQSM Portal User' Click Subscribe to proceed

|                      | Home<br>REGISTRATION                                                                                            |                          |
|----------------------|----------------------------------------------------------------------------------------------------|--------------------------|
|                      | Options: Register as Regular Portal User Select Re<br>Register as Regular Portal User User User<br>Description: | gister as Regular Portal |
|                      | REGISTER AS REGULAR PORTAL USER                                                                                 | low:                     |
|                      | Click here to register as<br>Regular BOSM<br>Portal User                                                        |                          |
|                      | Life Time Membership<br>Log In to BQSM Portal ONLY                                                              |                          |
| Click Subscribe to p | Read More                                                                                                    |                          |

• Fill in your login username (without space, eg: member1), First & Last Name (as IC - if individu, eg: Abdullah Bin Sanusi) or company name (if practice), email address and desirable password.

• Tick *J* agreed to the Privacy Policy

Click 'subscribe' to submit

Note: Different username and email address is required for different category (Individu or Firm).

|                                   |                       | · · · · · · · · · · · · · · · · · · · |
|-----------------------------------|-----------------------|---------------------------------------|
| About the members                 | ship plan             |                                       |
|                                   |                       |                                       |
| Existing User? Please             | Login                 |                                       |
|                                   |                       |                                       |
| Login Username                    |                       |                                       |
| (eg: ahmadali).                   |                       |                                       |
|                                   |                       |                                       |
| Password:                         |                       |                                       |
|                                   |                       |                                       |
|                                   |                       | Login                                 |
| New Hore Account                  |                       |                                       |
| New User Account                  |                       |                                       |
|                                   | may used data         | Login id/username                     |
| Login Username<br>(eg: ahmadali): | mawarddan             |                                       |
| First Name                        | Mawarddah             |                                       |
| (eq: Ahmad):                      |                       | First & Last Name as per              |
|                                   |                       | I.C                                   |
| Last Name<br><i>(eg: Ali)</i> :   | Binti Yahya           |                                       |
| Court la                          | mawarddah@bosm.gov.mv | Email (valid email)                   |
| Email:                            | manaladan@bqsmigormy  |                                       |
| Password:                         | •••••                 |                                       |
|                                   |                       | ✓ Password                            |
| Password Confirm:                 | •••••                 |                                       |
|                                   |                       |                                       |
|                                   |                       |                                       |
| Terms of Use                      |                       |                                       |
|                                   |                       |                                       |
| I agree to the Priv               | acy Policy            |                                       |
| <b>₩</b>                          |                       | Click 'Subscribe' to                  |
| Tick' garoe to                    | the                   |                                       |
| nek ügree to                      | ille                  |                                       |
| rrivacy Policy                    | r                     |                                       |
|                                   |                       | THERE                                 |
|                                   |                       |                                       |

## STEP # 5 • Click button 'Proceed' to continue

| Register As Registere                                  | ed QS Technologis | MYR 0.00                                            | <b>-</b>                                        |
|--------------------------------------------------------|-------------------|-----------------------------------------------------|-------------------------------------------------|
| About the members                                      | hip plan          |                                                     | Taxes (if any) will be updated on the next page |
| Existing User? Please                                  | Login             |                                                     |                                                 |
| Login Username<br><i>(eg: ahmadali)</i> :<br>Password: |                   | Confirmation                                        | Login                                           |
| New User Account                                       |                   | SELECTED MEMBERSHIP                                 |                                                 |
| Login Username<br><i>(eg: ahmadali)</i> :              | mawarddah         | REGISTRATION<br>BILLING PLAN: MYR 0.00 FOR_LIFETIME |                                                 |
| First Name<br><i>(eg: Ahmad)</i> :                     | Mawarddah         | PAYMENT PREFERENCE: NONE PAYMENT METHOD: NONE       |                                                 |
| Last Name<br><i>(eg: Ali)</i> :                        | Binti Yahya       | DISCOUNT: MYR 0.00                                  |                                                 |
| Email:                                                 | mawarddah@bq      | TAX (@0%): MYR 0.00                                 |                                                 |
| Password:                                              | •••••             | GRAND TOTAL: MYR 0.00                               |                                                 |
| Password Confirm:                                      | •••••             |                                                     |                                                 |
| -                                                      |                   |                                                     |                                                 |
| I agree to the Priva                                   | acy Policy        | Proceed                                             | Click Here                                      |
|                                                        |                   |                                                     | Subscribe                                       |

**STEP # 6** • Click 'OK' to continue.

|                                                        |               | Taxes (if any) will be updated                                                                                               | i on the next page |
|--------------------------------------------------------|---------------|----------------------------------------------------------------------------------------------------|--------------------|
| Existing User? Please                                  | Login         |                                                                                                    |                    |
| Login Username<br><i>(eg: ahmadali)</i> :<br>Password: |               | Confirmation                                                                                                    |                    |
| New User Account                                       |               | SELECTED MEMBERSHIP                                                                                                    |                    |
| Login Username<br>(eg: ahmadali):                      | mawarddah     | REGISTRATION<br>BILLING PLAN: MYR 0.00 FOR_LIFETIME                                                                          |                    |
| First Name<br><i>(eg: Ahmad)</i> :<br>Last Name        | Maward Succes | stul Activation       X         Thank you very much! Your membership is activated successfully. Please click OK to continue. |                    |
| <i>(eg: Ali)</i> :<br>Email:                           | maward        |                                                                                                    |                    |
| Password:                                              | •••••         | GRAND TOTAL: MYR 0.00                                                                                                    |                    |
| Password Confirm:                                      |               |                                                                                                    |                    |
| Terms of Use                                           |               |                                                                                                    |                    |
| I agree to the Priv                                    |               |                                                                                                    |                    |
|                                                        |               |                                                                                                    |                    |
|                                                        |               | THURSDAY                                                                                                    |                    |

- Expand button 'Hi, your name' to view the User Menu
- Click menu 'ReQSys Registration Renewal'

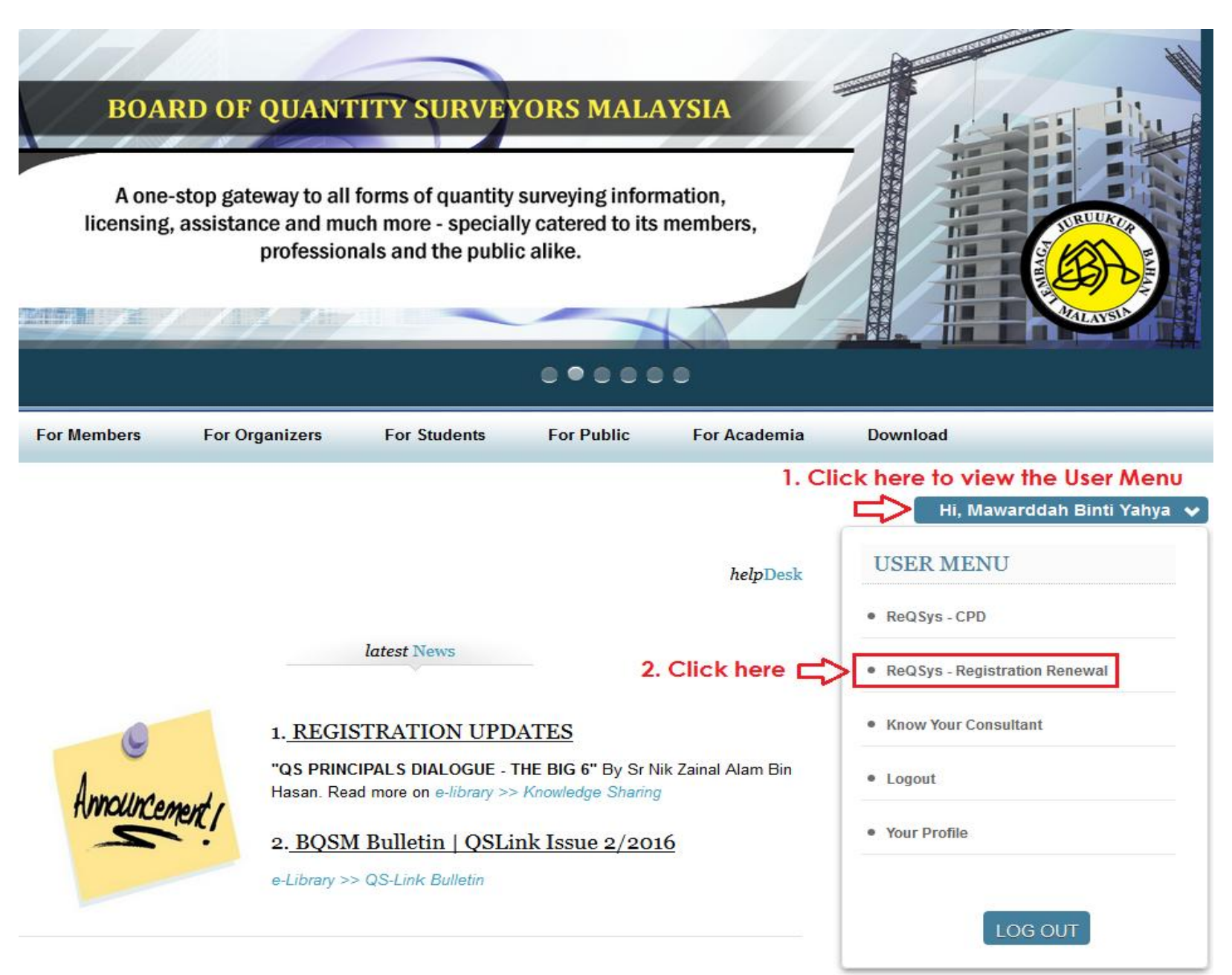

- Choose name of school/institute/college/universiti
- Choose qualification achieved
- Select date of admission
- Select date of graduate
- Click 'Register as Provisional Quantity Surveyor'

| 🔯 🚳 BOARD 🛚 QUANTITY SURVEYORS MALAYSIA                                   |                           |          | 👫 Home 💄 My Pro                                                                                                    | ile 🕞 Log out                              |                    |
|---------------------------------------------------------------------------|---------------------------|----------|----------------------------------------------------------------------------------------------------|--------------------------------------------|--------------------|
|                                                                           |                           |          |                                                                                                    |                                            |                    |
| For Consulting Quantity Surveyor Practice<br>Please choose your firm type |                           |          | For Individual Applicant Please choose your qualification to proceed                                                                          |                                            |                    |
| Sole Proprietorship / Partnership / Body Corporate                        | UNIVERSITI TEKNOLOGI MARA |          | 1) Choo                                                                                                    | se name of<br>institute/college/university |                    |
| Multi-Disciplinary Practice                                               | B                         | BACI     | HELOR OF QUANTITY SURVEYING (HONS)                                                                                                    | 2) Qual                                    | ification achieved |
| laint Venture / Consortium                                                |                           |          | Admission Date                                                                                                    |                                            |                    |
|                                                                           | Ĩ                         | <b>*</b> | 01/07/1998                                                                                                    | C 3) Date                                  | of admission       |
|                                                                           |                           | 00       | Graduate Date                                                                                                    | A () Data                                  | - f d              |
| 5) Click here to                                                          |                           |          | 16/11/2000                                                                                                    |                                            | orgraduate         |
| continue<br>Registered as<br>Provisional<br>Quantity                      | If yo                     | your q   | Register As Provisional Quantity Surveyor<br>ualification is not listed above, please proceed to register as Quantity Surveyo<br>Technologist | r                                          |                    |
| Surveyor                                                                  |                           |          | Register As Quantity Surveyor Technologist                                                                                                    |                                            |                    |

STEP # 9

- Fill in all the mandatory fields which are Applicant Details (inc. Address & Referee), Attachments/Supporting Documents, Academic Qualification and Payment.
- Save the form by clicking the "Save Changes" button
- Once all completed, Application Status will change to 'Completed', button to 'Submit Application' will appear.
- Click 'Submit Application' to submit your application.

## NOTE FOR THE PAYMENT:

- i. Payment Type : Please select Others
- ii. Reference Number : Bulk Registration UM 2018
- iii. Delivery Method : Please Select Normal Post

| (ii) 🛞 |  | ORS MALAYSI |
|--------|--|-------------|
|--------|--|-------------|

| A      |     | . D     |        |
|--------|-----|---------|--------|
| A Home | MAN | Profile |        |
|        |     |         | Logout |

| plication | n Status:                                  | Provisional Qu                                               | antity Surveyor Reg                           | istration                      | Las               | t modification: ( |
|-----------|--------------------------------------------|--------------------------------------------------------------|-----------------------------------------------|--------------------------------|-------------------|-------------------|
| ~         | Applicant Details<br>Not Completed         | Please fill in the form. You<br>* All red colored fields are | can save the form at any time and<br>required | submit after you've completed. |                   |                   |
|           |                                            | Applicant 🗞 A                                                | ttachments 🎓 Academic                         | 🖈 Professional 🛛 🕍 Experier    | nce 🗖 Payment     |                   |
| ~         | Attachments /                              | Personal Details                                             | Address Referee Professiona                   | al Training                    |                   |                   |
|           | Documents<br>Not Completed                 | Title                                                        | Please Select                                 | Please Select                  | Please Select 💌   |                   |
|           |                                            | Name                                                         |                                               |                                |                   |                   |
| ×         | Academic<br>Qualification<br>Not Completed | Identification<br>Document Type                              | Please Select                                 | Identification No              |                   |                   |
| ~         | Payment<br>Not Completed                   | Passport No                                                  |                                               | Gender                         | Please Select     | •                 |
|           |                                            | Date of Birth                                                | *                                             | Place of Birth                 |                   |                   |
|           |                                            | Nationality                                                  | Please Select                                 | ▼ Race                         | Please Select     | •                 |
|           |                                            | Employer Name                                                |                                               |                                |                   |                   |
|           |                                            | Office Address                                               |                                               |                                |                   |                   |
|           |                                            |                                                              |                                               |                                |                   |                   |
|           |                                            | City                                                         |                                               | Postcode                       |                   |                   |
|           |                                            | State                                                        | Please Select                                 | ▼ Country                      | MALAYSIA          | •                 |
|           |                                            | Home Phone No                                                | E.G. 03-12345678                              | Office Phone No                | E.G. 03-12345678  |                   |
|           |                                            | Fax No                                                       | E.G. 03-12345678                              | Hand Phone No                  | E.G. 011-12345678 |                   |
|           |                                            |                                                              |                                               |                                |                   |                   |

- Once all are completed, Application Status will change to 'Completed', button 'Submit Application' will appear.
- Click 'Submit Application' to submit your application.

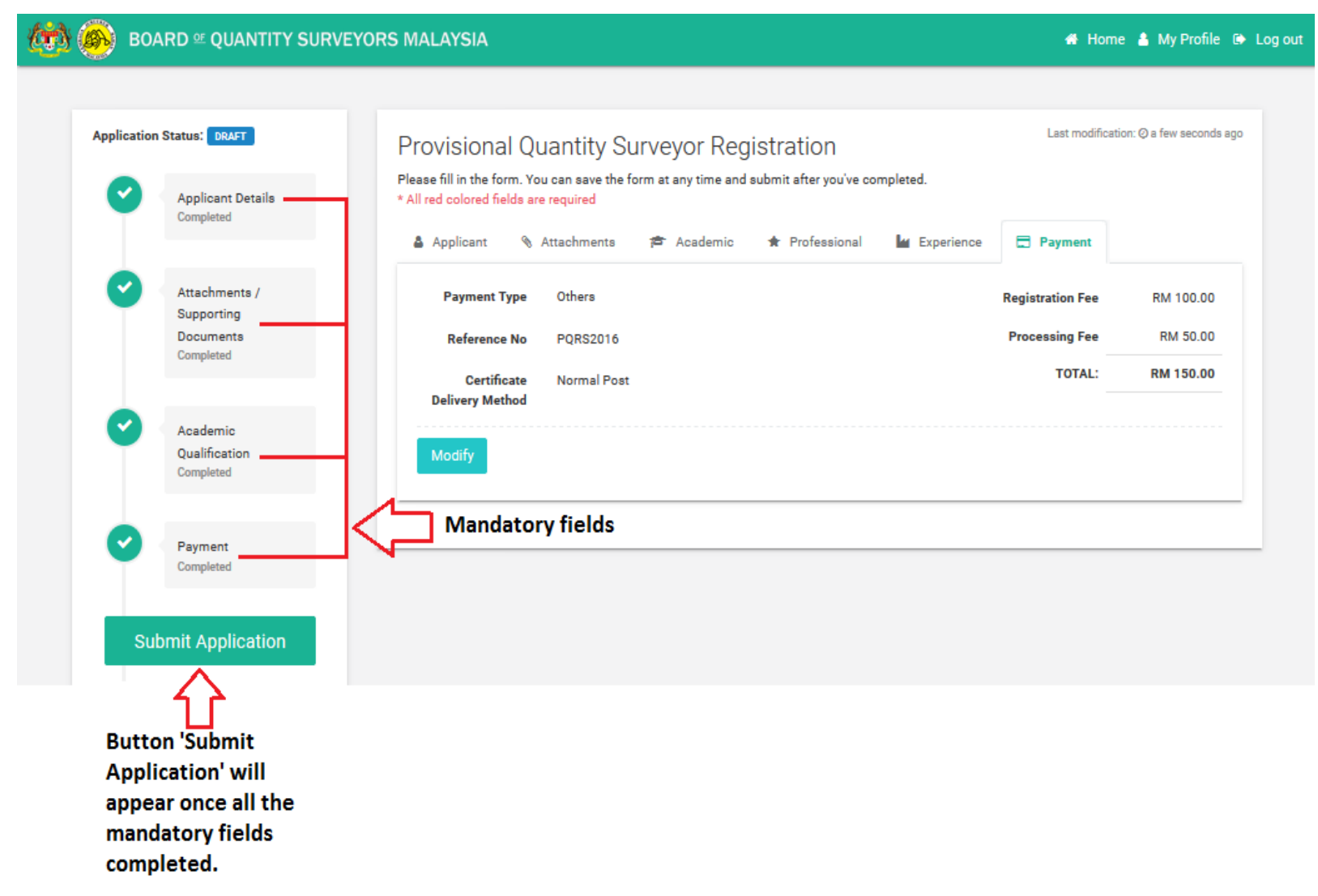

- Declaration Please read and confirm your declaration.
- Once confirmed, please tick  $\int$  all the declaration.
- Click 'Submit Application' to continue.

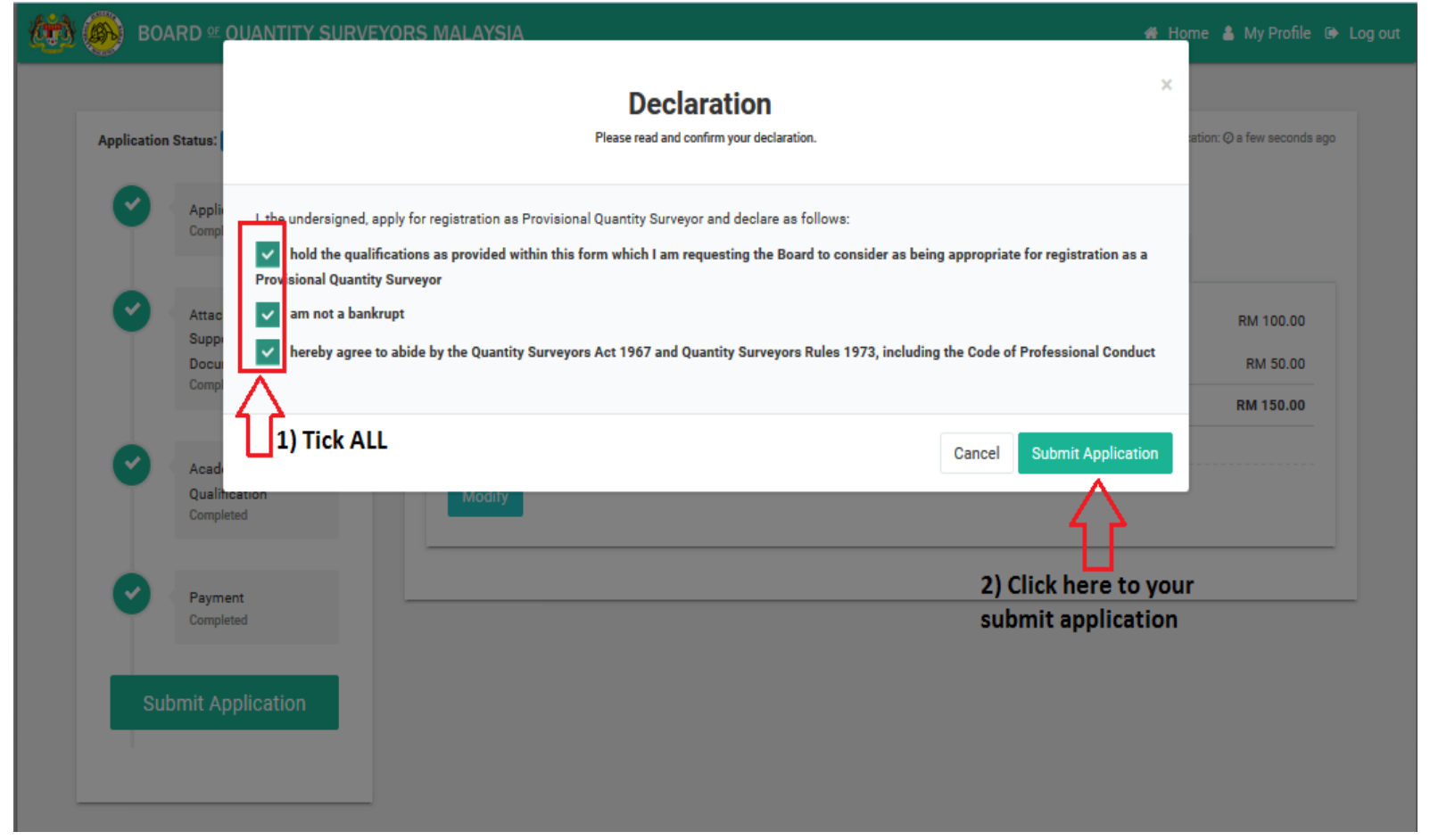

- Application status will be change to 'NEW'
- Click 'Print Form PVQS-A' to print the form.

| Status will ch         | ange to NEW              |                                |                                    |
|------------------------|--------------------------|--------------------------------|------------------------------------|
| pplication Status: NEW | Provisional Quantity     | Surveyor Registration          | Last modification: ② 30 minutes ag |
| Print Form PVQS-A      | Applicant N Attachmen    | ts 🎓 Academic 🔺 Professional 🕍 | Experience 🚍 Payment               |
|                        | Personal Details Address | Referee Professional Training  |                                    |
| 17                     | Title                    |                                |                                    |
| Click here to print    |                          |                                |                                    |
| form PVQS-A            | Name                     |                                |                                    |
|                        | Identification           | Identificati                   | on No                              |
|                        | booment type             |                                |                                    |
|                        | Passport No              | G                              | iender                             |
|                        | Date of Birth            | Place of                       | f Birth                            |
|                        |                          |                                |                                    |
|                        | Nationality              |                                | Race                               |
|                        | Employer Name            |                                |                                    |
|                        | Office Address           |                                |                                    |
|                        |                          |                                |                                    |
|                        |                          |                                |                                    |
|                        |                          |                                |                                    |
|                        | City                     | Pos                            | tcode                              |
|                        | State                    | Co                             | puntry                             |
|                        | Home Phone No            | Office Pho                     | ne No                              |
|                        |                          |                                |                                    |
|                        | Fax No                   | Hand Pho                       | ne No                              |
|                        | Email                    |                                |                                    |
|                        |                          |                                |                                    |

- Your application status will be display as 'NEW' once your application successfully submitted
  Click 'My Profile' to update your profile.

| ( <del>ii</del> ) ( | BOARI            | D º QUAN    | NTITY SURVEY | DRS MALAYSIA           |                                            | 🖶 Ho | me 🔺 My Profile 🗭 L |
|---------------------|------------------|-------------|--------------|------------------------|--------------------------------------------|------|---------------------|
|                     | Members          | hip         |              |                        |                                            | Clic | k here to update    |
|                     | Not F<br>Status: | Regist      | tered        | biry Date: N/A         |                                            | p.c. |                     |
|                     | List of yo       | ur applicat | tions        |                        |                                            |      |                     |
|                     | # S1             | tatus       | Date Created | Application No         | Туре                                       | Year | Action              |
|                     | 1.               | New         | 01/06/2017   | PVQS-A/2017/00664      | Provisional Quantity Surveyor Registration | 2017 | View                |
|                     |                  | Statu       | s NEW : You  | r application successf | iully submitted                            |      |                     |